## Enabling Document Upload During Registration

Last Modified on 06/29/2020 12:57 pm EDT

Documents such as Immunization, Custody, Birth Certificate, etc. can be uploaded by parents during registration. This feature must be enabled in the Registration Setup screen to display to parents. The document upload option can be enabled for an entire Category or for a single room.

## Enabling Document Upload

1. Click Setup, then select Room/Classroom

| ☆                | Home       | Family  | Payments  | Attendance     | Lessons        | Meals    | Connect     | Approvals | Reports           | Staff                | Setup  | ٩   |  |
|------------------|------------|---------|-----------|----------------|----------------|----------|-------------|-----------|-------------------|----------------------|--------|-----|--|
| Home Information |            |         |           |                |                |          |             | Semester  |                   |                      |        |     |  |
|                  |            |         |           |                |                |          | Classr      | oom       |                   |                      |        |     |  |
|                  |            |         |           | Cla            | Classroom List |          |             |           | Classroom Summary |                      |        |     |  |
|                  | Lufarmatin | tion Sc | Schedules | 31<br>Semester | Center         |          |             |           | c                 | Classroo             | Rates  |     |  |
|                  | informatio |         |           |                | DC             | W Transa | ctional- CE | NTER 1    | ·                 | Flexible<br>Registra | Fees   |     |  |
|                  | <u></u>    |         |           |                | DC             | N Transa | ctional- CE | NTER 1    | •                 | Flexible             | Vacati | ion |  |

2. Locate the Category and/or Room to enable the document upload

3. Click Registration Setup under the Category to enable to for all rooms within the Category, or under the Room to enable the option for only the specified room

| Actions -                                                                                   | s) (5) *School Year Enrichment Programs (Category > M | ulti-select On)       | (11) →  |
|---------------------------------------------------------------------------------------------|-------------------------------------------------------|-----------------------|---------|
| Center Level - Classrooms                                                                   |                                                       |                       |         |
| Category                                                                                    | Classroom Name                                        | Operating<br>Capacity | Fee     |
| *School Year Enrichment Programs (Category >                                                |                                                       |                       |         |
| Multi-select On)                                                                            |                                                       |                       |         |
| 11 Programs - Show/Hide                                                                     |                                                       |                       |         |
| Upload a Category Picture<br>(Registration Setup)<br>(Registration Confirmation Question) 🕁 |                                                       |                       |         |
|                                                                                             | *Cub Scouts - Lions 💾 🛐 🔂                             |                       |         |
|                                                                                             | Regular (View Semester) - None - Parent Managed Room  |                       |         |
|                                                                                             | Availability 🕀                                        |                       |         |
|                                                                                             | Upload a Classroom Picture                            | 0                     | ¢ 0.00  |
|                                                                                             | Extra Program Registration Info 🔂                     | 0                     | \$ 0.00 |
|                                                                                             | (Registration Setup) 🔂                                |                       |         |
|                                                                                             | (Attribute Setup)                                     |                       |         |
|                                                                                             | (Extra Fee Setup)                                     |                       |         |

4. Locate the Documents and Sponsors section and select from the drop-down menu

| Documents and Sponsors   |                   |                       |         |   |  |  |  |  |  |
|--------------------------|-------------------|-----------------------|---------|---|--|--|--|--|--|
| Birth Certificate - Doc: | Required <b>•</b> | Custody Papers - Doc: | Display | • |  |  |  |  |  |
| IEP - Doc:               | Hide •            | Immunizations - Doc:  | Display | • |  |  |  |  |  |

• Required - the document is required to be uploaded for new and existing family

registration

- Display the field will be displayed for new family registration, but not required
- Hide the field will not display for new family or existing family registration

5. Click Save